## 北京考试非

## 9 成招公告

| 已成功,请耐             | 心等待并关注        | 专科学》            | 历信息验证结果!       |                   |            |                  |
|--------------------|---------------|-----------------|----------------|-------------------|------------|------------------|
|                    |               |                 | 关闭窗            | <u>ם</u>          |            |                  |
| 如果考生专              | 科学历信息         | 脸证通             | 过,系统提示如        | 图:                |            |                  |
|                    |               |                 | 2.考生学员         | 檔象                |            |                  |
| 限等业新               | 业实际: 计算机科学与技术 |                 |                | 度毕业学校:            |            | 北京工业大学           |
| 原毕业证号: 13308180100 |               | 6128396         |                | 原华业专业目期           |            | නාව#ව <b>.</b> ල |
| 学历验证是《             | 潮过: 你的学历的     | 加熱給证6           | 2通过!请点击下方丨     | (确认网根结束)          | <b>換</b> 組 |                  |
|                    | - 1           |                 | 1. 考4主题        | (82               |            |                  |
| 志愿学校:              | 4业            | 06011           | 会计学(业余)        |                   | 北京二日       | lty≆             |
|                    | €ił⊒:         | USUIX           | 工商管理 近余)       |                   | 北京二业大学     |                  |
|                    |               |                 | 4. 其它辅用        | 建設                |            |                  |
| 认报名、考试施点:          | BRX           |                 |                | 报金额认日期:           | 9月11日      | ( <b>B</b> )     |
| 皇承密码:              | 121212        |                 |                | 考生类别。             | 经济管理       | <b>読</b> (晴升本)   |
|                    |               |                 | 5.网上级组         | 信息                |            |                  |
| <b>应</b> 交考试费:     | ¥84.00        |                 |                | 蒙美情况:             | 已除赛¥84.00  |                  |
|                    | -2 ml .       | leine ta se con | MARY MARY MARK | FIRST BERGER IN A | u. 4.17    | WAR.             |

## 如果考生专科学历信息验证没有通过,系统提示如图:

| 原始业务业名称: 计算机科学与技术         |           |              | 原毕业学校    |             | 北京工业大学       |            |                    |  |
|---------------------------|-----------|--------------|----------|-------------|--------------|------------|--------------------|--|
| 原毕业证号: 131061200308138086 |           |              | 原毕业专业日期: |             | 201.2世2月     |            |                    |  |
| 学医验证是否                    | intis: f  | 家的学历目        | 息验证没有    | 有递过! 请检     | 查证件号是否有误     | 9          |                    |  |
|                           | a 6       |              |          | a. 4        | 生志愿信息        | 100        |                    |  |
|                           |           |              |          | )           | 北京王          | 北京工业大学     |                    |  |
| 志居于核:                     |           | <b>蚕韭二</b> : | 05083    | 18 工業管理(社会) |              |            | 北京上业大学             |  |
|                           |           |              |          | 4. H        | 它辅助信息        | 20         |                    |  |
| 确认报告,考试结点;                | EME.      |              |          | 教室等认用       | 181 9F112    | コ (現—)     |                    |  |
| 望带丽屿:                     | 121212    | 121212       |          |             | 漸生無          | )): 전()(智) | 檀共 (新升本)           |  |
|                           |           |              |          | S. 開        | 上教教信息        |            |                    |  |
| <b>应交考试表</b> ;            | ¥84.00    |              |          | 输费语         | 思: 已蒙美       | ¥84.00     |                    |  |
| RA DOTO                   | (and it i | enmaat a     | 6位变证约号   | 是否有说: 40    | 未通过学说问验证且符   | 合专升本框:     | 名杂件的考生,资意击工确认网报结束2 |  |
|                           |           |              | -        |             | at motor a l | 84800 J    |                    |  |

如果考生确认信息无误,可以点击"确认网报结束"完成网上报名,生成报名号。去确认现场 进行确认。

## 第二阶段:报名确认

主要内容为审查报名资格、摄像。此项工作在各区教育招生考试中心设定的报名确认点进行。考生应根据本人选择的时间、地点并携带有关报名材料到报名确认点进行报名确认。

所需携带的报名材料如下(复印件请使用 A4 复印纸):

(1)报名确认时考生必须使用有效的《中华人民共和国居民身份证》。外籍考生可使用《外国 人永久居留证》。非京籍考生确认时还需携带北京市居住证(或有效期内的北京市居住登记卡或 暂住证)。

(2)符合各类照顾条件的考生须持照顾证明原件和复印件(除享受25岁以上,边远山区和少数民族照顾的考生使用有效的《中华人民共和国居民身份证》进行加分资格审验),如获多种称号,只附一件级别最高的。

**第一步**:向报名确认点提供自己的有效证件,在报名确认点查看考生网报信息,然后进行报 名资格审查。

**第二步:**通过资格审查的考生进行摄像,其中未通过网上验证的专升本考生还须签署《专升 本考生未通过网上学历验证保证书》。

**第三步:**根据打印出的报名复核单核对自己的报名信息,无误后在复核单上签字并签订《考 生诚信考试承诺书》。

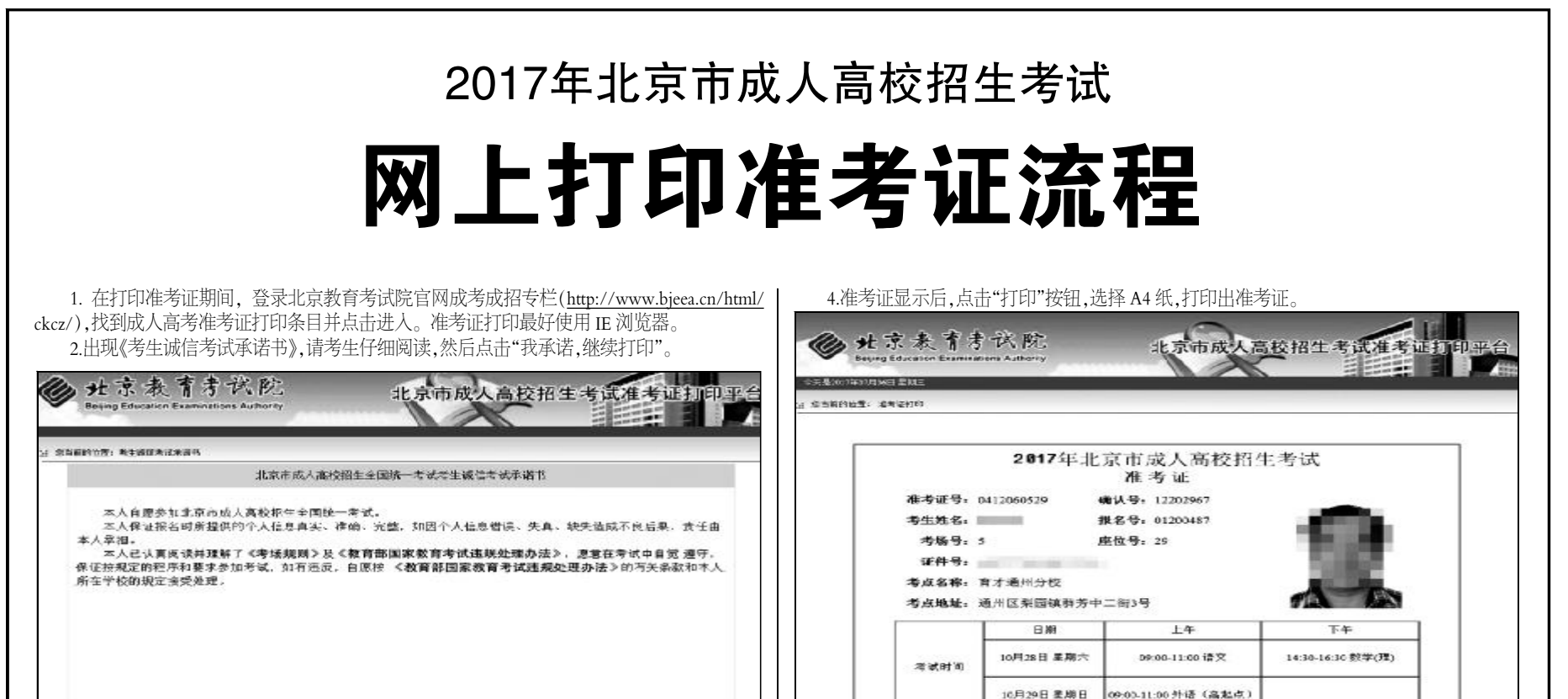

| . 未开謂、睫繞打印                                                            | 11月13日可還过北京教育考试院周站和声讯台查询成绩。                                                                                                    |
|-----------------------------------------------------------------------|----------------------------------------------------------------------------------------------------|
| 3.填写本人的姓名、证件号、验证码,点击查询                                                | 同上臺灣。北京教育考试院現社. www.bjseam<br>电话查論: 千私、面面电话用户拨打:2580(免信息费。收取基本通讯费)                                                                   |
|                                                                       | <b>为场规则</b>                                                                                                    |
| 此京教育方式院<br>Beijis Education Examinations Authority 北京市成人高校招生考试准考证打印平台 | 一、自觉限从监考员等考试工作人员管理,不得以任何援曲妨碍监考员等考试工作人员履行职责,不得扰乱<br>考场及其他考试工作地击的秩序。                                                                   |
|                                                                       | 二、凭《津海证》和南处居民身份证按规定时间和地点参加考试。应主动接受监与员按规定进行的身份给证<br>和对随身物品等进行的必要检查。                                                                   |
| 急性解放公告: 建为注打印                                                         | 三、除省级教育为试机构出定的为试用品外,其他任何物品不得带入为场+                                                                                                    |
|                                                                       | 匹、入场后,则导入虚。将《波考证》和有效图码界份证验在编上以便按验。被到资题中和试卷后,应在描定位置和规定时间内连续、通知规则来起、逐分证例、 直位 号令。八篇编(译)、结编(注)、结本已字迹不通的答号。影响并含法规的,面子也为正言反。               |
| 方式信息直询                                                                | 通试卷、苦糖卡分发磷碘及试整宁选不清、重印、据印或缺页等问题。33年手询问,在开考销报告监考员;<br>开考尼,周行报告、更换的,证表的考试时间不予延长;涉及试题内容的疑问,不要问监考员瞬间。                                     |
|                                                                       | 五、开考信号发出 <u>后</u> 方将开始答题                                                                                                    |
| 短名: *                                                                 | 六、异考 I5 分钟后不得进入考点参加当次科自考试。不得早于当科考试结束前 30 分钟交差出场。交卷出场<br>后不得再进场续考。也不得在希场附近逻辑或交谈。                                                      |
| 10-230h 44976 x                                                       | 七、在每箇号網站店的茶飯包購內茶麵,每在草轄低上家車麵号对应的茶麵包铺的茶菜一樣无效。不聲開現<br>定以外的笔和紙答题,不得在答卷上動任何保记。                                                            |
|                                                                       | 八、在考场内顶保持安静,不得昭相,不得运路,不得支头推算、左顺左路,打手段、微输弩,不得关带、<br>黄旗、妙观实真是让他人比赛,不得有些营杂或交换试卷、营卷、攀缘镇,不得有违文具、物品等,不得并试卷、<br>苦卷或草莓或所出色场。                 |
|                                                                       | 九、為這結束這号发出后,立即傳道,在盜考员保序收容答卷、這卷、草礎紙后,損据盜考员動守依次還出<br>內场。                                                                               |
|                                                                       | 十、如不遵守有结规则。不服从最近工作人员管理。有进现行为约,结留400公尺共和国教育法》以及公理<br>家教育有试进机处理办法》(教育部令第33 号)执行,并将让入国家教育有试验信做菜。分量违法的。移送司法<br>机关。依据40年半人民共和国时法》考虑党法律重任。 |
| 原型的每,也为教育书(20)。于公司型、语为新教(                                             | 注:由于服务器兼管性局额。通往用此制备器打印。                                                                                                    |
| · 通信地址: 化布尔特古拉古利布尔乌马 Marting G. Marting G. Marting G.                 | 一方面 一方面                                                                                                    |